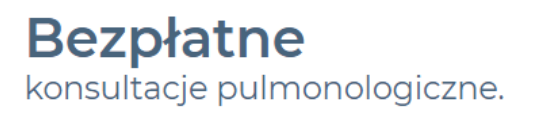

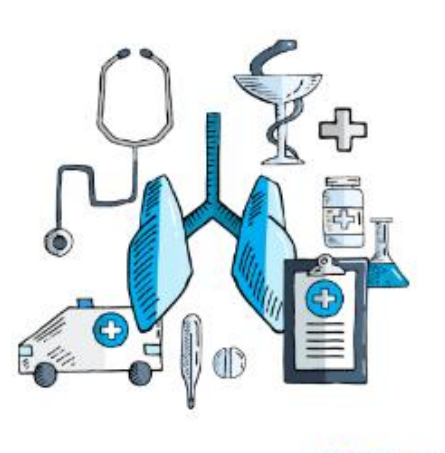

### **O**Chiesi

# Instrukcja rejestracji do systemu eCRF.biz™

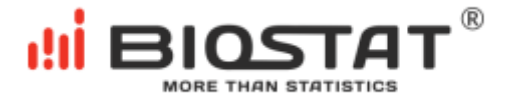

Biostat Sp. z o.o. Aleje Jerozolimskie 96, Warszawa 00-807 🛛 🗎 ul. Kowalczyka 17, 44-206 Rybnik

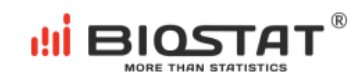

# Spis treści

| W  | /stęp                                             | 3   |
|----|---------------------------------------------------|-----|
| 1. | Rejestracja do programu                           | 4   |
|    | Wyrażenie zgody na przetwarzanie danych osobowych | 5   |
|    | Weryfikacja adresu e-mail                         | 6   |
|    | Formularz rejestracyjny                           | 7   |
|    | Podpisanie umowy                                  | .10 |
| 2. | Logowanie                                         | 11  |

Biostat Sp. z o.o.

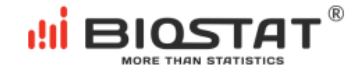

## Wstęp

Niniejsza instrukcja opisuje sposób użycia systemu eCRF.biz™. W celu komfortowej i bezpiecznej pracy zalecamy korzystanie z najnowszych wersji przeglądarek Google Chrome, Mozilla Firefox bądź Internet Explorer (11.0 lub nowsza). Wszystkie dane wprowadzone w niniejszej instrukcji nie są danymi autentycznymi.

Biostat Sp. z o.o. Aleje Jerozolimskie 96, Warszawa 00-807 🕼 ul. Kowalczyka 17, 44-206 Rybnik

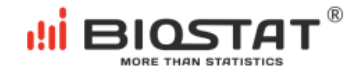

### 1. Rejestracja do programu

W celu rejestracji i podpisania umowy w systemie eCRF.biz™ należy kliknąć w poniższy link:

#### https://www.ecrf.biz.pl/strefa-logowania/bezplatne-konsultacjepulmonologiczne.php

Pojawi się strona startowa badania.

W celu podpisania umowy online należy kliknąć w przycisk "Rejestracja":

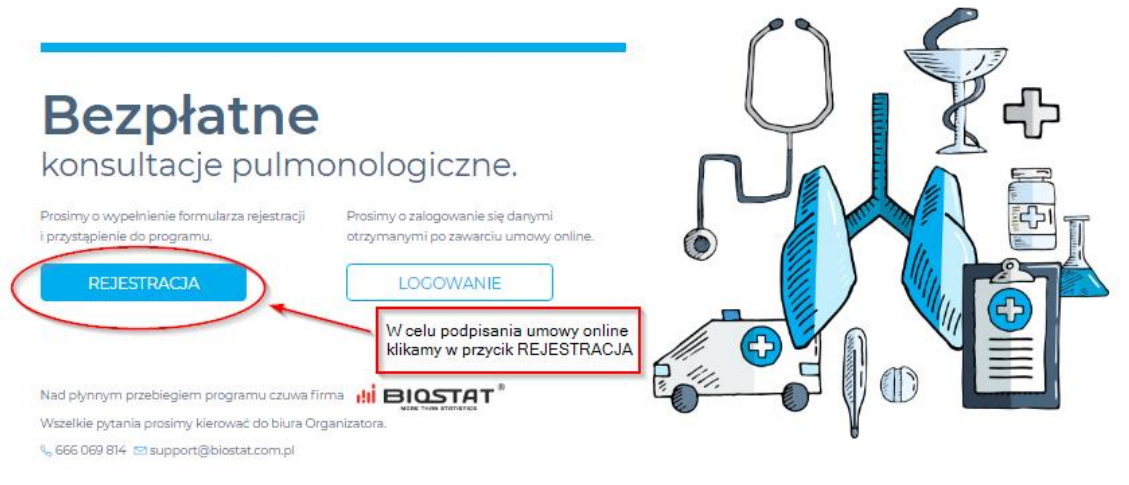

**O**Chiesi

Wprowadzamy kod dostępu otrzymany od konsultanta BioStat. Jeśli kod dostępu nie zostanie wprowadzony, a przycisk *"Zarejestruj się*" zostanie kliknięty, pojawi się następujący komunikat:

|                                                                                                    | Proszę podać kod. × |
|----------------------------------------------------------------------------------------------------|---------------------|
| Prosimy o wpisanie kodu dostępu otrzyman<br><b>Bezepi actionali</b><br>konsultacje pulmonologiczne.<br>W celu rozpoczęcia wprowadzania danych rejestracyjnych<br>prosimy o wprowadzenie kodu dostępu, a następnie<br>prosimy kliknąć w przycisk "Zarejestruj się" znajdujący się<br>poniżej.<br>Kod dostępu<br>MEJESTRACJA Instrukcja rejestracji |                     |
| Biosta                                                                                                    | at Sp. z o.o.       |

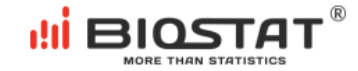

#### Wyrażenie zgody na przetwarzanie danych osobowych

W celu przystąpienia do programu należy wyrazić zgodę na przetwarzanie danych osobowych. W przypadku niewyrażenia zgody pojawi się komunikat:

| Wykonawca został poinformowany, że w razie potrzeby uzyskania informacji związanych z ochroną<br>danych osobowych lub w razie zamiaru skorzystania z przysługujących mu praw, ma skontaktować się z<br>Marianem Płaszczycą: |  |
|----------------------------------------------------------------------------------------------------|--|
| Tel: 666-069-834, e-mail: iodo@biostat.com.pl;                                                                                                    |  |
| BioStat Sp. z o.o. z siedzibą w Rybniku (44-206) przy ulicy Kowalczyka 17.                                                                                                    |  |
| Wyrażam zgodę na przetwarzanie moich danych osobowych:                                                                                                    |  |
| 🔘 1. Tak                                                                                                    |  |
| S 2. Nie                                                                                                    |  |
| Wyrażenie zgody na przetwarzanie danych osobowych jest konieczne, aby wziąć udział w badaniu.                                                                                                    |  |
| W razie pytań prosimy o kontakt z support@biostat.com.pl; tel= 666 069 814.                                                                                                    |  |
| Zapisz i przejdź dalej                                                                                                    |  |

Po wyrażeniu zgody na przetwarzanie danych osobowych należy uzupełnić wymagane pola i kliknąć w przycisk *"Zapisz i przejdź dalej"*. Przed dokonaniem rejestracji istnieje możliwość zapoznania się z umową obowiązującą w programie – *"Wzór umowy (do wglądu)"*. Ponadto na tym etapie następuje weryfikacja adresu e-mail, niezbędna w procesie prawidłowej rejestracji.

| <ul> <li>Wykonawca został poinformowany, że przysługuje mu prawo do:</li> <li>Dostępu do jego danych osobowych i otrzymania kopii danych osobowych podlegających przetwarzaniu;</li> <li>Sprostowania swoich nieprawidłowych danych;</li> <li>Żądania usunięcia danych (prawo do bycia zapomnianym) w przypadku wystąpienia okoliczności przewidzianych w art. 17 RODO;</li> <li>Żądania ograniczenia przetwarzania danych w przypadkach wskazanych w art. 18 RODO;</li> <li>Przenoszenia dostarczonych danych, przetwarzanych w sposób zautomatyzowany.</li> </ul> |  |
|----------------------------------------------------------------------------------------------------|--|
| Wykonawca został poinformowany, że Administratorem jego danych osobowych jest BioStat Sp. z o.o. z<br>siedzibą w Rybniku (44-206) przy ul. Kowalczyka 17 wpisany do rejestru przedsiębiorców prowadzonego<br>przez Sąd Rejonowy w Gliwicach, X Wydz. Gospodarczy pod numerem KRS 0000351860, nr tel. (+48) 22 12<br>28 025, adres e-mail: biuro@biostat.com.pl.<br>Wykonawca został poinformowany, że w sytuacji, gdy uzna, że jego dane osobowe są przetwarzane<br>niezgodnie z prawem, może wnieść skargę do organu nadzorczego (UODO, ul. Stawki 2, Warszawa).   |  |
| Wykonawca został poinformowany, że w razie potrzeby uzyskania informacji związanych z ochroną<br>danych osobowych lub w razie zamiaru skorzystania z przysługujących mu praw, ma skontaktować się z<br>Marianem Płaszczycą:<br>Tel: 666-069-834, e-mail: iodo@biostat.com.pl;<br>BioStat Sp. z o.o. z siedzibą w Rybniku (44-206) przy ulicy Kowalczyka 17.<br>Wyrażam zgodę na przetwarzanie moich danych osobowych:<br>🔮 1. Tak                                                                                                    |  |
| <ul> <li>2. Nie</li> <li>Wzór umowy (do wglądu)</li> </ul>                                                                                                    |  |
| Biostat Sp. z o.o.                                                                                                    |  |

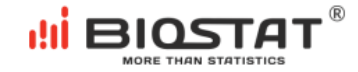

#### Weryfikacja adresu e-mail

W kolejnym kroku należy podać prawidłowy, istniejący adres e-mail, a następnie kliknąć w przycisk "*Weryfikuj adres e-mail":* 

| Weryfikacja adresu email                                                                                                    |                                                               |
|----------------------------------------------------------------------------------------------------|---------------------------------------------------------------|
| Prosimy o podanie adresu email. Po kliknięciu na "Weryfikuj adres email" otrzyma Pan/Pani kod, który<br>należy wpisać do pola "Podaj kod z e-mail" i kliknąć na przycisk "Sprawdź kod". W przypadku nie<br>otrzymania maila z kodem, proszę zweryfikować poprawność wprowadzonego adresu email.<br>nkoba@biostat.com.pl |                                                               |
| Weryfikuj adres e-mail<br>Wprowadź kod z wiadomości e-mail                                                                                                    | Wpisujemy adres e-mail i klikamy<br>"Weryfikuj adres e-mail". |
| Sprawdź kod                                                                                                    | L                                                             |

Następnie pojawi się komunikat informujący o tym, że wiadomość z kodem została wysłana na wskazany adres. W celu zamknięcia komunikatu należy kliknąć "*OK*":

| Weryfikacja adresu ema                                                                             | ail                                                                                                    |
|----------------------------------------------------------------------------------------------------|----------------------------------------------------------------------------------------------------|
| Prosimy o podanie adresu emai<br>należy wpisać do pola "Podaj ko<br>otrzymania maila z kodem, pros | . Po kliknięciu na "Weryfikuj adres email" otrzyma Pan/Pani kod, który<br>d z e-mail" i kliknąć na przycisk "Sprawdž kod". W przypadku nie<br>zę zweryfikować poprawność wprowadzonego adresu email. |
| nkoba@biostat.com.pl                                                                               |                                                                                                    |
| Weryfikuj adres e-mail                                                                             |                                                                                                    |
| Wprowadź kod z wiadomo                                                                             | Wiadomość z kodem została wysłana.                                                                                                    |
| Sprawdź kod                                                                                        | ОК                                                                                                    |
| Czy prowadzi Pan/i włas                                                                            | ną działalność gospodarczą?                                                                                                    |
| 🔘 1. Tak                                                                                           |                                                                                                    |
| 🔾 2. Nie                                                                                           |                                                                                                    |
| Zapisz i przejdź dalej                                                                             |                                                                                                    |

Otrzymany kod weryfikacyjny należy wpisać w pole opisane jako "Podaj kod z wiadomości

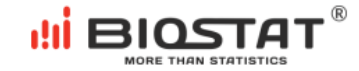

e-mail". Następnie konieczne jest kliknięcie przycisku "Sprawdź kod":

| Weryfikacja adresu email                                                                                                    |                                                                                                    |
|----------------------------------------------------------------------------------------------------|----------------------------------------------------------------------------------------------------|
| Prosimy o podanie adresu email. Po kliknięciu na "Wen<br>należy wpisać do pola "Podaj kod z e-mail" i kliknąć na<br>otrzymania maila z kodem, proszę zweryfikować popra | yfikuj adres email" otrzyma Pan/Pani kod, który<br>przycisk "Sprawdź kod". W przypadku nie<br>wność wprowadzonego adresu email. |
| nkoba@biostat.com.pl                                                                                                    |                                                                                                    |
| Weryfikuj adres e-mail                                                                                                    |                                                                                                    |
| ClqWXabc<br>Sprawdź kod                                                                                                    | Wpisujemy kod weryfikacyjny z otrzymanej<br>wiadomości e-mail i klikamy "Sprawdź kod".                                          |
|                                                                                                    |                                                                                                    |

Jeśli kod został wprowadzony poprawnie pojawi się poniższy komunikat o pomyślnej weryfikacji. W celu zamknięcia komunikatu należy kliknąć "OK"

| Weryfikacja adresu                                                                | ı email                                                                                                    |
|-----------------------------------------------------------------------------------|----------------------------------------------------------------------------------------------------|
| Prosimy o podanie adreso<br>należy wpisać do pola "Po<br>otrzymania maila z koder | u email. Po kliknięciu na "Weryfikuj adres email" otrzyma Pan/Pani kod, który<br>odaj kod z e-mail" i kliknąć na przycisk "Sprawdź kod". W przypadku nie<br>n, proszę zweryfikować poprawność wprowadzonego adresu email. |
| nkoba@biostat.com.pl                                                              |                                                                                                    |
| Weryfikuj adres e-mail                                                            |                                                                                                    |
| ClqWXw5E<br>Sprawdź kod                                                           | Adres e-mail zweryfikowany pomyślnie.                                                                                                    |

#### Formularz rejestracyjny

W celu wypełnienia formularza rejestracyjnego należy odpowiedzieć na poniższe pytanie oraz w przypadku, gdy użytkownikiem jest lekarz - podać numer PWZ, a następnie kliknąć "Zapisz i przejdź dalej".

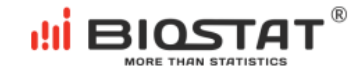

| Czy prowadzi Pan/i własną działalność gospodarczą? |
|----------------------------------------------------|
| 🔘 1. Tak                                           |
| 2. Nie                                             |
|                                                    |
| Numer prawa wykonywania zawodu lekarza (PWZ)       |
| 4038632                                            |
| Zapisz i przejdź dalej                             |

Uwaga – w przypadku błędnego numeru, dane zostaną podświetlone kolorem czerwonym. Ten sposób informowania o błędach dotyczy również innych pól otwartych (np. numer telefonu, kod pocztowy itp.).

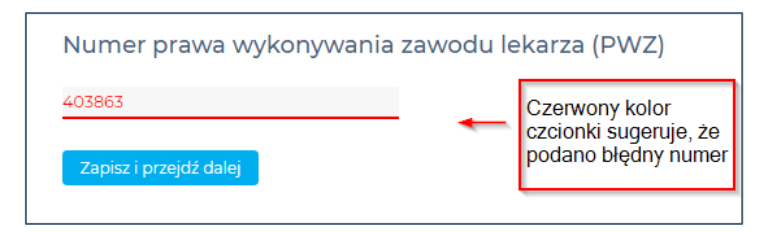

W przypadku, gdy użytkownik nie wypełni wszystkich pól lub gdy nie sprawdzi kodu weryfikacyjnego poprzez kliknięcie przycisku pojawi się żółte podkreślenie informujące o tym, że nie wszystkie pola zostały wypełnione lub wprowadzono błędne dane.

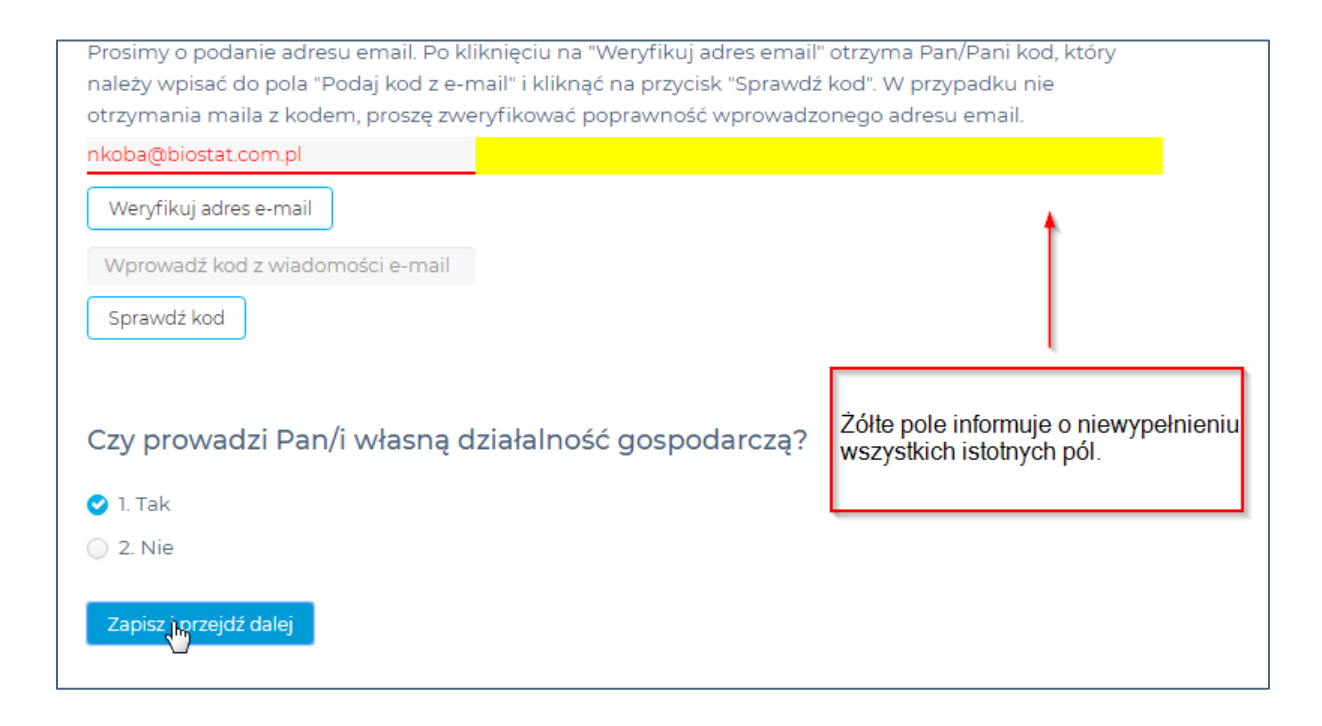

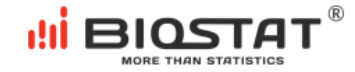

Następnie pojawia się kolejna strona formularza. Po jej wypełnieniu klikamy "*Zapisz i przejdź dalej".* Istnieje również możliwość powrotu do poprzedniej strony.

| Numer konta bankowego                                                                                                    |
|----------------------------------------------------------------------------------------------------|
| *Powyższe pole nie jest wymagane do zamknięcia formularza                                                                                                    |
| Czy jest Pani/Pan zatrudniona/y na podstawie umowy o pracę i otrzymuje<br>Pani/Pan wynagrodzenie co najmniej minimalne? (brutto 2000 zł w 2017 r.,<br>2100 zł od 01.01.2018 r.)                   |
| <ul> <li>✓ 1. Tak</li> <li>○ 2. Nie</li> </ul>                                                                                                    |
| Czy jest Pani/Pan zatrudniona/y na podstawie umowy zlecenia z inną firmą niż<br>Biostat Sp. z o.o. i otrzymuje Pani/Pan wynagrodzenie co najmniej minimalne?<br>(brutto 1850 zł od 01.01.2016 r.) |
| <ul> <li>1. Tak</li> <li>2. Nie</li> </ul>                                                                                                    |
| Powrót Zapisz i przejdź dalej                                                                                                    |

Pojawia się kolejna strona formularza. Należy tutaj wypełnić dane na temat konsultacji otrzymane od konsultanta BioStat. Po jej wypełnieniu klikamy "*Zapisz i przejdź dalej"*.

| Bezpłatne<br>konsultacje pulmonologiczne. |                     |                   |                     |
|-------------------------------------------|---------------------|-------------------|---------------------|
| Termin przeprov                           | wadzenia bezpłatnyc | h konsultacji z z | akresu pulmonologii |
| Data:                                     |                     |                   |                     |
| 20-06-2018                                |                     |                   |                     |
| Zakres godzin:                            |                     |                   |                     |
| Od:                                       | 15:00               |                   |                     |
| Do:                                       | 17:00               |                   |                     |
| Miejsce przepro                           | wadzenia konsultacj | i                 |                     |
| Oliwkowa 2                                |                     |                   |                     |
| Kod pocztowy                              |                     | Miejscowość       |                     |
| 12-345                                    |                     | Warszawa          |                     |
| Powrót Zapisz i                           | przejdź dalej       |                   |                     |

#### Biostat Sp. z o.o.

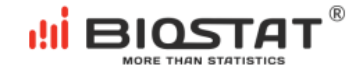

Po zapisaniu wszystkich danych użytkownik widzi informację: "*Dziękujemy za wprowadzenie danych.*" Na wskazany adres e-mail w ciągu 24h zostanie wysłana umowa i dane do logowania. W celu wylogowania się z systemy należy kliknąć przycisk "*Wyloguj się*" znajdujący się w prawym górnym rogu ekranu. Użytkownik zostanie automatycznie przekierowany do strony startowej badania.

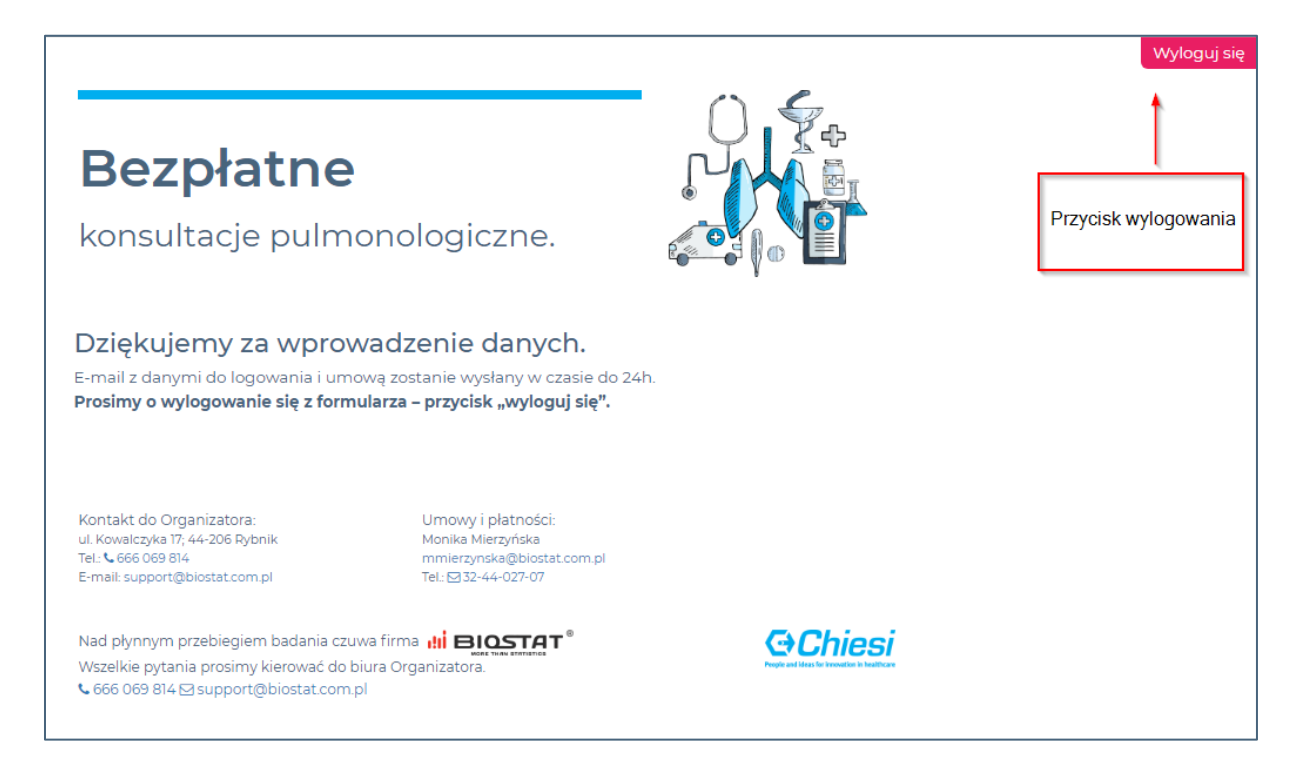

#### Podpisanie umowy

Po zakończeniu rejestracji, na wskazany adres e-mail w ciągu 24h zostanie wysłana umowa i dane do logowania. W celu podpisania umowy należy kliknąć w link ("*Umowa*") znajdujący się w e-mailu (tytuł maila: "*Białe soboty - Bezpłatne konsultacje z zakresu pulmonologii*:", nadawca: BioStat Support ecrf@biostat.com.pl):

| Szanowna Pani Doktor/Szanowny Panie Doktorze,                                                                                 |  |
|----------------------------------------------------------------------------------------------------|--|
| Serdecznie dziękujemy za rejestrację w formularzu dotyczącym bezpłatnych konsultacji lekarskich.                              |  |
| W celu zapoznania się z warunkami umowy oraz podpisanie dokumentu w sposób elektroniczny prosimy kliknąć w poniższy link:     |  |
| W celu podpisania umowy należy kliknąć w ten link.                                                                            |  |
| Po zaakceptowaniu umowy otrzymają Państwo drogą elektroniczną informacje pozwalające na zalogowanie się do systemu eCRF.biz™. |  |

Biostat Sp. z o.o.

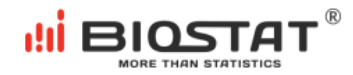

Po kliknięciu w oknie przeglądarki otwiera się umowa:

|                                                                                                    | Nadawca                                                                         |
|----------------------------------------------------------------------------------------------------|---------------------------------------------------------------------------------|
| UMOWA O WYKONANIE BEZPŁATNYCH KONSULTACJI LEKARSKICH                                                                                                    | Rafał Piszczek<br>Biostat Sp. z o.o.                                            |
| Niniejsza umowa (dalej: " <b>Umowa</b> ") została zawarta w Warszawie dnia 18-06-2018 r. pomiędzy                                                                                                    | Prezes<br>Kowalczyka 17<br>44-206 Rybnik                                        |
| <b>BioStat Sp. z o. o.</b> z siedzibą w Rybniku 44-206, przy ulicy Kowalczyka 17, wpisaną do r<br>przedsiębiorców Krajowego Rejestru Sądowego przez Sąd Rejonowy w Gliwicach X W<br>Krajowego Rejestru Sądowego, pod numerem KRS 0000351860, NIP: 6423125404, 1<br>zakładowy w wysokości: 110.000,00 złotych, reprezentowaną przez: | ejestru rpiszczek@biostat.com.pl<br>Vydział Podpisujący<br>kapitał Natalia Koba |
| Rafała Piszczka - Prezesa Zarządu,       W celu podpisania umowy należy         zwaną dalej: "Zamawiającym"       zakceptować regulamin i kliknąć przycisk                                                                                                    | Akceptuję regulamin      Podojsz dokument                                       |
| a                                                                                                    |                                                                                 |

Po podpisaniu umowy zostaje wyświetlona poniższa informacja.

| Dokument został podpisany                                                                          |
|----------------------------------------------------------------------------------------------------|
| Data podpisania <b>2018-06-18 14:24:14</b><br>Podpisał <b>Natalia Koba</b><br>nkoba@biostat.com.pl |
| Realizacja BioStat.com.pl                                                                          |

# 2. Logowanie

Po skończonym etapie rejestracji użytkownik otrzyma e-mail z hasłem dostępowym do aplikacji eCRF (tytuł maila: **"Dostęp do aplikacji eCRF**.", nadawca: BioStat Support ecrf@biostat.com.pl):

| Szanowny Użytkowniku,                                                                                                    |
|----------------------------------------------------------------------------------------------------|
| w systemie eCRF.biz zostało utworzone konto dla Natalia Koba                                                                          |
| Aby zalogować się do systemu proszę wejść na stronę: https://start.ecrf.biz.pl/                                                       |
| W formularzu logowanie proszę wpisać swój adres email podany w czasie rejestracji oraz skorzystać z poniższego hasła:<br>pzzdL1gbs5qq |
| Z wyrazami szacunku                                                                                                    |
| Zespół Biostat                                                                                                    |

Aby zalogować się do systemu na stronie startowej badania klikamy przycisk "Logowanie": <a href="https://chiesi.ecrf.biz.pl/login/index/">https://chiesi.ecrf.biz.pl/login/index/</a>

Biostat Sp. z o.o.

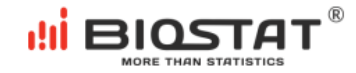

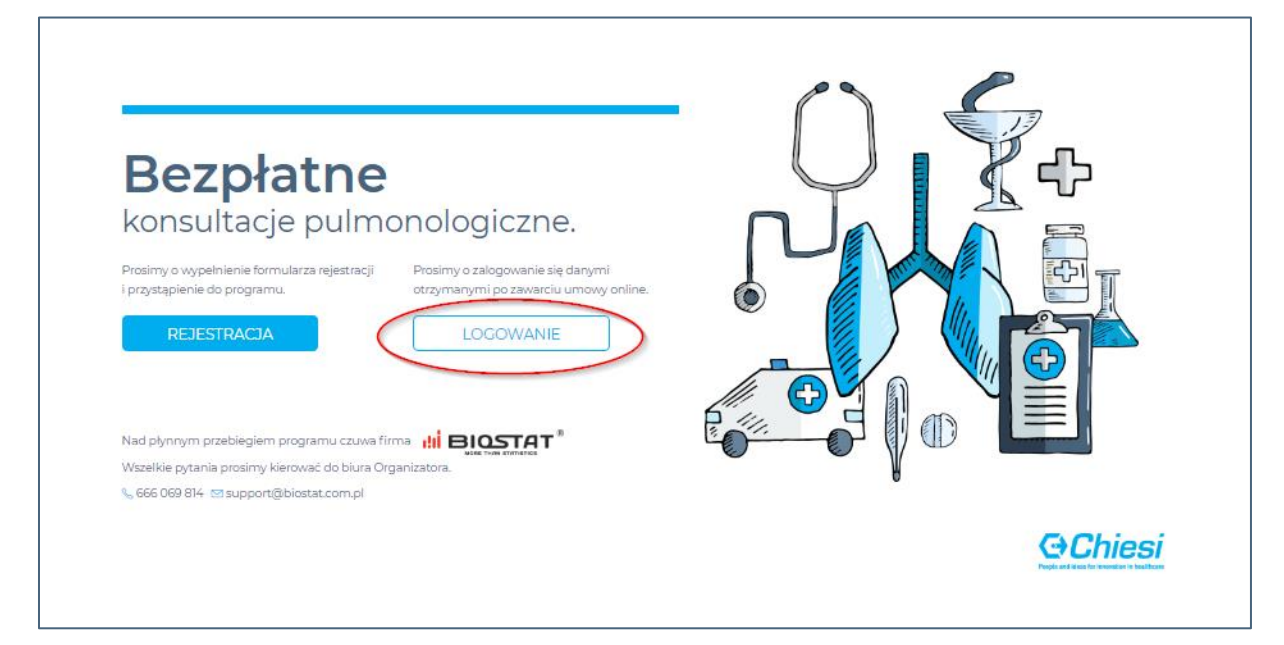

Wpisujemy adres e-mail i hasło, które zostało wysłane mailowo po elektronicznym podpisaniu umowy oraz klikamy "Zaloguj się":

|                                 | 1                                                                                                    |                                                                                           |
|---------------------------------|----------------------------------------------------------------------------------------------------|-------------------------------------------------------------------------------------------|
|                                 | Logowanie / Rejestracja                                                                                                    | 1 (A)                                                                                     |
|                                 | Adres e-mail                                                                                                    |                                                                                           |
|                                 | Hasło dostępu                                                                                                    |                                                                                           |
|                                 | ZALOGUJ SIĘ<br>Zapomniałeś hasła? Zresetuj hasło.                                                                             | Wpisujemy adres e-mail,<br>hasło i klikamy "Zaloguj się".                                 |
| Bezpłatne                       |                                                                                                    |                                                                                           |
| konsultacje<br>pulmonologiczne. | Kontakt do Organizatora:<br>BioStat Sp. z o.o.<br>ul. Kowalczyka 17; 44-206 Rybnik<br>& 666 069 814<br>Support@biostat.com.pl | Umowy i płatności:<br>Monika Mierzyńska<br>📞 32 44 027 07<br>🜌 mmierzynska@biostat.com.pl |